## INSTRUKCJA UŻYTKOWANIA KOMUNIKATORA ZOOM

## Jak przystąpić do spotkania / sesji?

1. Osoba organizująca sesję terapeutyczną lub szkolenie wyśle Ci wiadomość e-mail z linkiem do Wideokonferencji Zoom - Kliknij w ten link

2. Jeśli zostaniesz poproszony o pobranie aplikacji, wciśnij "Otwórz Zoom".

| Otworzyć Zoom?            |                     |        |
|---------------------------|---------------------|--------|
| https://zoom.us chce otwo | orzyć tę aplikację. |        |
|                           | Otwórz Zoom         | Anuluj |

3. Wpisz swoje imię.

| Entory                           |                              |          |
|----------------------------------|------------------------------|----------|
| y Your Name                      | our name                     |          |
|                                  |                              |          |
| <table-cell> Rememi</table-cell> | ber my name for future m     | neetings |
|                                  |                              |          |
|                                  |                              |          |
|                                  | for the second second second |          |

3. (Tylko za pierwszym razem) Kliknij "I Agree" z warunkami.

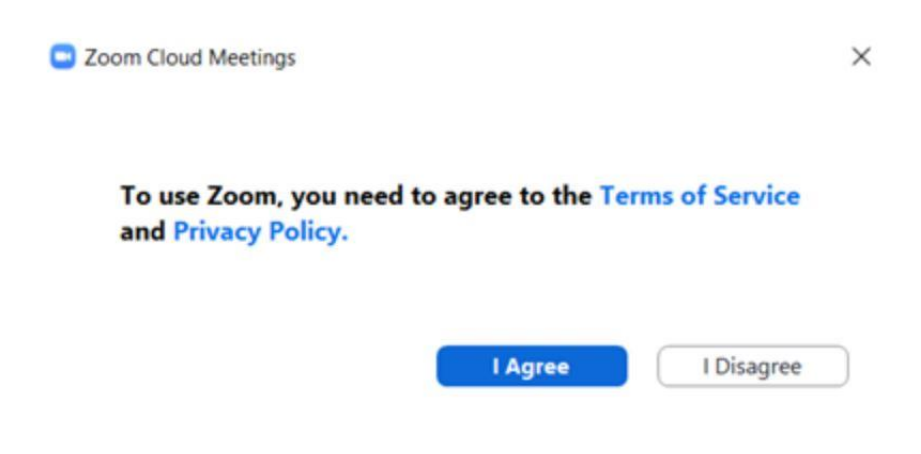

4. Kliknij "Join with Computer Audio", aby podłączyć mikrofon.

| Join | with Computer Audio    |
|------|------------------------|
| Test | Speaker and Microphone |
| Join | Speaker and Microphone |

5. Jeśli zalogujesz się na sesję/szkolenie przed terapeutą/trenerem zobaczysz poniższy ekran.

| Zoom   | -         |             | x |
|--------|-----------|-------------|---|
| Ple    | ase wa    | ait,<br>ing |   |
| you    | i in so   | on.         |   |
| Му     | Meeti     | ng          |   |
|        |           |             |   |
| Test C | omputer / | Audio       |   |

To oznacza, że dołączyłeś do spotkania i jesteś w "poczekalni". W tym czasie możesz przetestować swoje audio.